## How to Change Credit Hours for a Variable Credit Course

- 1. Log in to Self Service Banner.
- 2. Click on the "Register for Classes" link.

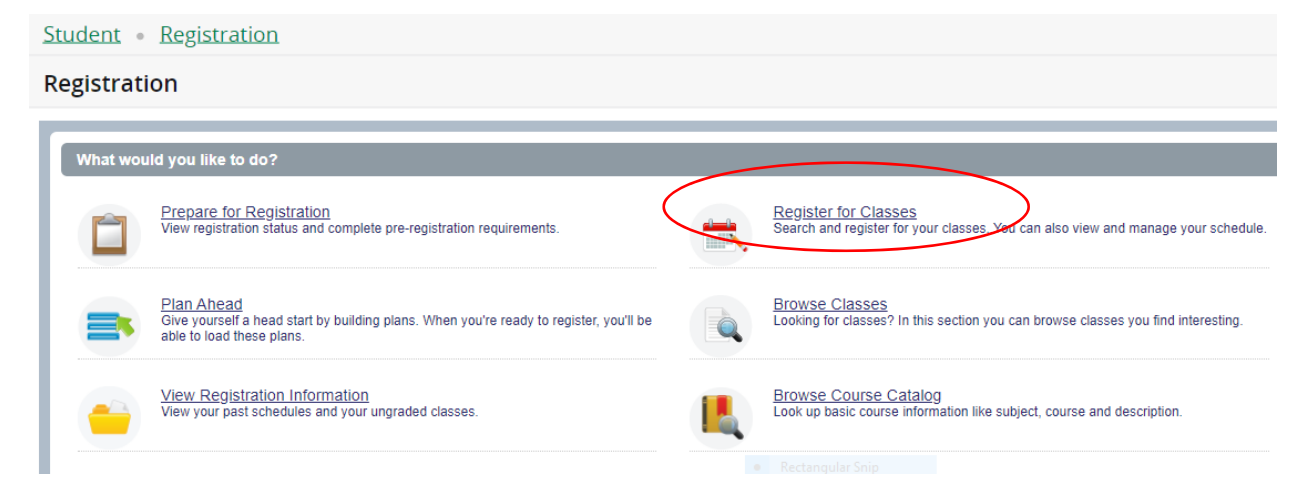

3. Select the appropriate term. Click "Continue".

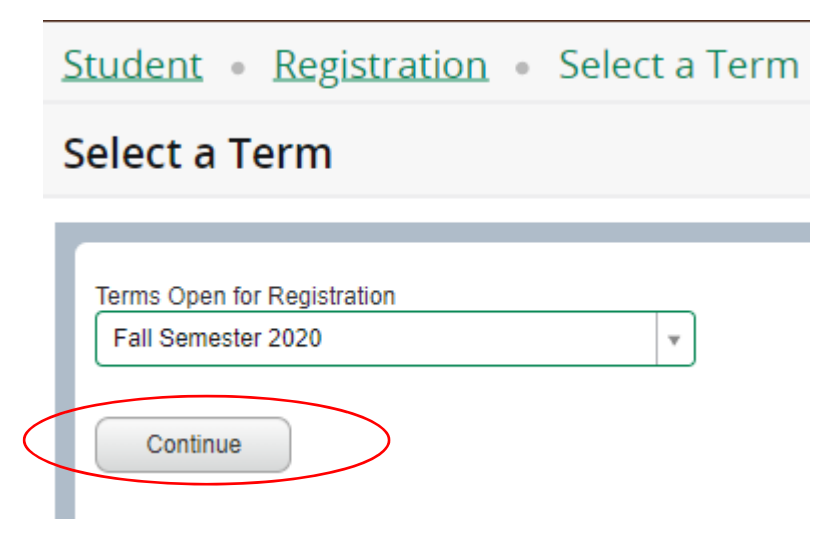

4. Enter the CRN# of the class you wish to register in. Click "Add to Summary".

| Student • Registration • Select a Term • Register for Classes              |                |                 |                      |  |  |  |  |  |
|----------------------------------------------------------------------------|----------------|-----------------|----------------------|--|--|--|--|--|
| Register for Classes                                                       |                |                 |                      |  |  |  |  |  |
| Find Classes                                                               | Enter CRNs     | Plans           | Schedule and Options |  |  |  |  |  |
| Enter Course Reference Numbers (CRNs) to Register Term: Fall Semester 2020 |                |                 |                      |  |  |  |  |  |
| CRN 80632<br>CRN  <br>+ Add Ar                                             | nother CRN Add | , Internship CI | RIM 4286, 02         |  |  |  |  |  |

5. In the Summary box, the course will be marked as *"Pending"*. Click the "Submit" button to register.

|               |           | Summary |       |          |            |                    | Tuition and Fees |  |  |  |
|---------------|-----------|---------|-------|----------|------------|--------------------|------------------|--|--|--|
| Title         | Details   | Hour    | CRN   | Schedule | Ste        | Action             | \$-              |  |  |  |
| nternship     | CRIM 4286 | 3       | 80632 | Intern   | Pending    | **Web Registered** | •                |  |  |  |
| Design I (2D) | ART 1006, | 3       | 81458 | Super    | Registered | None               | •                |  |  |  |
|               |           | -       |       | _        | <u> </u>   | (                  |                  |  |  |  |

6. Click on the "Schedule and Options" tab. The variable credit course will have the credit hours underlined. Click on the underlined credit hours.

| Student • Registration • Select a Term • Register for Classe |               |   |                            |       |       |               |  |  |
|--------------------------------------------------------------|---------------|---|----------------------------|-------|-------|---------------|--|--|
| Register for Classes                                         |               |   |                            |       |       |               |  |  |
| Find Classes Enter CRNs                                      |               |   | Plans Schedule and Options |       |       |               |  |  |
| Summary<br>Term: Fall Semester 2020                          |               |   |                            |       |       |               |  |  |
|                                                              | Title         | * | Details                    | Hours | CRN 🌣 | Schedule Type |  |  |
|                                                              | Design I (2D) |   | ART 1006, 01               | 3     | 81458 | Supervised L  |  |  |
|                                                              | Drawing II    |   | ART 1008, 02               | 3     | 81793 | Supervised L  |  |  |
|                                                              | Internship    |   | CRIM 4286, 02              | 3     | 80632 | Internship/Pr |  |  |

7. You will be able to view how many credit hours are allowable for that specific course. Enter the number of credit hours needed. Click the "Submit" button.

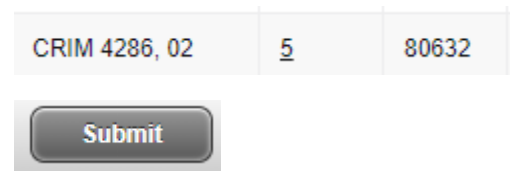

8. In the upper right corner of the screen, you should see that the credit hours were saved successfully. You may also review the credit hours by reviewing the total hours on your schedule.

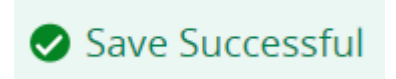

## Student • Registration • Select a Term • Register for Classes

## Register for Classes

| Find (                                                               | Classes      | Enter CRNs | Plans   | Schedule             | e and Option | IS    |               |                   |
|----------------------------------------------------------------------|--------------|------------|---------|----------------------|--------------|-------|---------------|-------------------|
| De                                                                   | esign I (2D) |            | ART 100 | 06, <mark>0</mark> 1 | 3            | 81458 | Supervised L  | Undergrad. Stan   |
| Dr                                                                   | awing II     |            | ART 100 | 08, 02               | 3            | 81793 | Supervised L  | Undergrad. Stan   |
|                                                                      | Internship   |            | CRIM 42 | CRIM 4286, 02        |              | 80632 | Internship/Pr | Satisfact/Unsatis |
|                                                                      |              |            |         |                      |              |       |               |                   |
| Total Hours Registered: 11   Billing: 11   CEU: 0   Min: 0   Max: 12 |              |            |         |                      |              |       |               |                   |